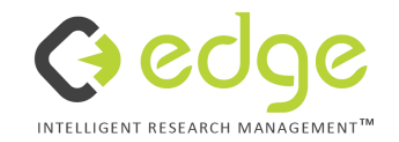

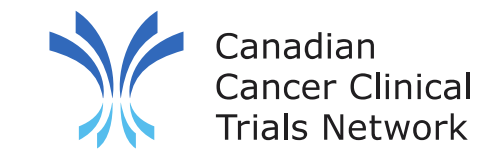

## **3CTN Reporting Portal User Training**

Portfolio and Patient Related

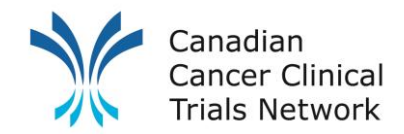

#### **Account Activation**

- Bookmark this link: <u>https://edge-canada.ca/</u>
- Login using the name and password provided to you

**Forgot Password?** 

- Click on FORGOTTEN YOUR PASSWORD? Follow the on-screen prompts on the login screen and answer any security questions to reset your access.
- If you are still unable to access your account, please contact your Local Administrator.

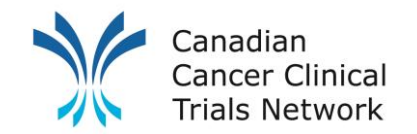

## **Patient Reporting – Mandatory Information**

#### **Patient Information:**

- Subject ID used for patient verification
- Date consented used for multi-staged registration trials
- Date recruited/randomized used to track patient recruitment by quarter

#### Supplemental, Priority Patient Information (for AYA or Remote trial participants only):

- AYA Patient? (age 15-39) Yes or No
- Remote Patient? Yes or No
- Satellite Site Name Full name of satellite site
- Type of Satellite Site Primary Oncology Site or Closer to Home Healthcare provider
- Initial Date of Remote Trial Access Date patient receives initial trial related care/support at satellite site

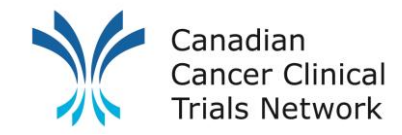

#### **Manually Adding a Patient - Options**

There are **2** ways to manually add patients to EDGE:

A. Using the "Add a New Patient" button on the home page

OR

B. At the project site level (red banner) of a trial

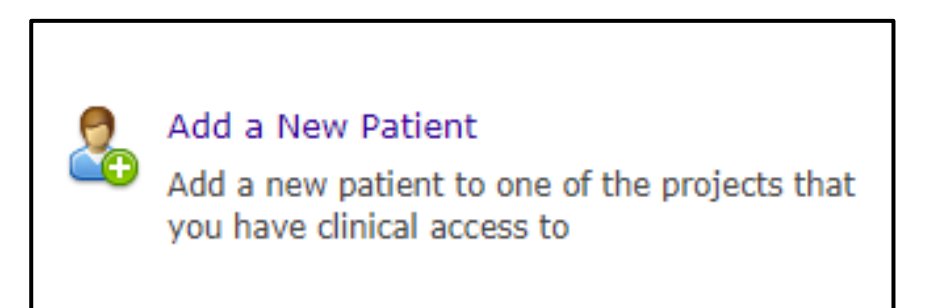

| (OHRI)<br>Abbots | REaCT-CHRO   | NO<br>V   |       |                |       |            |          |          |                |                 |                  |                 |
|------------------|--------------|-----------|-------|----------------|-------|------------|----------|----------|----------------|-----------------|------------------|-----------------|
| Details          | Attributes   | Workflows | Staff | Delegation Log | Notes | Statistics | Finances | Patients |                |                 |                  |                 |
|                  |              |           |       |                |       |            |          |          | [Filter by Pa  | tient Status] 🗸 |                  | ₽ Search        |
| Project s        | ite patients | 5         |       |                |       |            |          |          | Download Excel | 🔁 Download PDF  | 🕂 Patient import | 🔁 Add a patient |

Note: Both these options require you to have Clinical access to the project site level of the trial and the trial should be open to recruitment at your project site level.

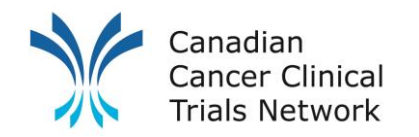

## **Option A: Adding a Patient – Patient Details**

| Project and Project Site<br>Select a project and project site that you want to recruit a patient to | ļ | Patient Identifier<br>Enter the unique number used to identify your patient |
|----------------------------------------------------------------------------------------------------|---|-----------------------------------------------------------------------------|
| Project<br>(CCTG) CE.7                                                                              |   |                                                                             |
| Project site<br>Princess Margaret Cancer Centre ✓                                                   |   | Optional Field                                                              |
| Project Data<br>Enter project specific data about your patient                                      |   |                                                                             |
| Subject ID                                                                                          | 1 | Patient Details<br>Verify or enter your patients details                    |
| Screening ID                                                                                        |   | First Name                                                                  |
| Other ID                                                                                            |   | Last Name<br>Ontional Field                                                 |
| Project arm Select project arm Responsible Physician Optional Fields                                |   | (Undefined) V CPROMATTICIC                                                  |
| Referring site                                                                                      |   |                                                                             |
| Date referred                                                                                       |   |                                                                             |

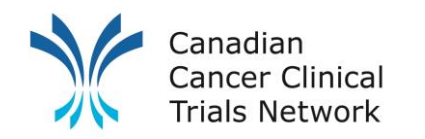

## **Option A: Adding a Patient – Patient Status Dates**

| Patient Status<br>Enter all the dates up to the curre                                                                                                    | ent status of yo | ur patiei | nt                 |      |  |  |  |
|----------------------------------------------------------------------------------------------------|------------------|-----------|--------------------|------|--|--|--|
| Pre-Screened                                                                                                    | 02/05/2022       | 🛒 by      | Schoales, Mr James | ~    |  |  |  |
| Approached                                                                                                    | 02/05/2022       | 🋒 by      | Schoales, Mr James | ~    |  |  |  |
| 😑 Consented                                                                                                    | 02/05/2022       | 🛒 by      | Schoales, Mr James | ~    |  |  |  |
| Screened                                                                                                    | 02/05/2022       | 🛒 by      | Schoales, Mr James | ~    |  |  |  |
| Recruited / Randomised                                                                                                    | 02/05/2022       | 🛒 by      | Schoales, Mr James | ~    |  |  |  |
| On treatment                                                                                                    |                  | 🛒 by      | Schoales, Mr James | ~    |  |  |  |
| On follow-up                                                                                                    |                  | 🛒 by      | Schoales, Mr James | ~    |  |  |  |
| Completed                                                                                                    |                  | 🛒 by      | Schoales, Mr James | ~    |  |  |  |
| Patient is off study                                                                                                    |                  |           |                    |      |  |  |  |
| Note: All previous dates must also be filled in, so you can copy the date consented or recruited / randomised. In this example only <i>Date Recruited</i> was provided, therefore that was used for previous status entries |                  |           |                    |      |  |  |  |
|                                                                                                    | C                | Cancel    | Prev               | Next |  |  |  |

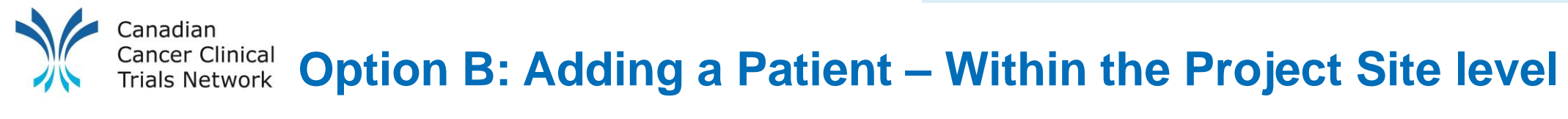

| (OHRI) REaCT-CI<br>Abbotsford Centre | HRONO<br>V                  |                                                        |                                  |            |          |              |        |                   |  |  |  |
|--------------------------------------|-----------------------------|--------------------------------------------------------|----------------------------------|------------|----------|--------------|--------|-------------------|--|--|--|
| Details Attribute                    | s Workflows Staff           | Delegation Log                                         | Notes                            | Statistics | Finances | Patients     |        |                   |  |  |  |
| Details                              | Project site details        |                                                        |                                  |            |          | n View audit | ד 🤤    | ransfer ownership |  |  |  |
| Timeline                             | Details                     |                                                        |                                  |            |          |              | 🍃 Edit | 🔁 Swap Site       |  |  |  |
| Files                                | Owned by:                   | med by: Canadian Cancer Clinical Trials Network (3CTN) |                                  |            |          |              |        |                   |  |  |  |
|                                      | Site (Parent):              | Abbotsford C                                           | Abbotsford Centre (BC Cancer)    |            |          |              |        |                   |  |  |  |
| Collaborators                        | Status (Status date):       | Open to recr                                           | Open to recruitment (10/06/2021) |            |          |              |        |                   |  |  |  |
| Settings                             | Туре:                       | Recruiting Site Only                                   |                                  |            |          |              |        |                   |  |  |  |
|                                      | Project Site Number:        |                                                        |                                  |            |          |              |        |                   |  |  |  |
|                                      | Qualified Investigator:     | Abele, Jonatl                                          | han                              |            |          |              |        |                   |  |  |  |
|                                      | Site target recruitment:    | 10                                                     | 10                               |            |          |              |        |                   |  |  |  |
|                                      | Patient data collection pla | n: Canada                                              |                                  |            |          |              |        |                   |  |  |  |
|                                      | Patient identifier type:    | Local Numbe                                            | Local Number                     |            |          |              |        |                   |  |  |  |

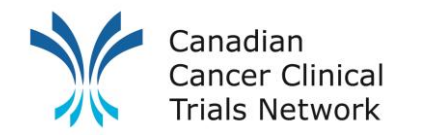

## **Option B: Adding a Patient – Patient Details**

| [Filter by Pa  | tient Status] 🗸 |                | ₽ Search        |
|----------------|-----------------|----------------|-----------------|
| Download Excel | Download PDF    | Patient import | 🗅 Add a patient |

| Patient Identifier<br>Enter the unique number used to identify your patient |
|-----------------------------------------------------------------------------|
| Local Number Optional Field                                                 |

| Project Data<br>Enter project specific data about your patient |                                       |  |  |  |  |  |  |  |
|----------------------------------------------------------------|---------------------------------------|--|--|--|--|--|--|--|
| Subject ID                                                     |                                       |  |  |  |  |  |  |  |
| Screening ID                                                   |                                       |  |  |  |  |  |  |  |
| Other ID                                                       |                                       |  |  |  |  |  |  |  |
| Project arm<br>Responsible Physician                           | Select project arm<br>Optional Fields |  |  |  |  |  |  |  |
| Referring site                                                 |                                       |  |  |  |  |  |  |  |
| Date referred                                                  |                                       |  |  |  |  |  |  |  |

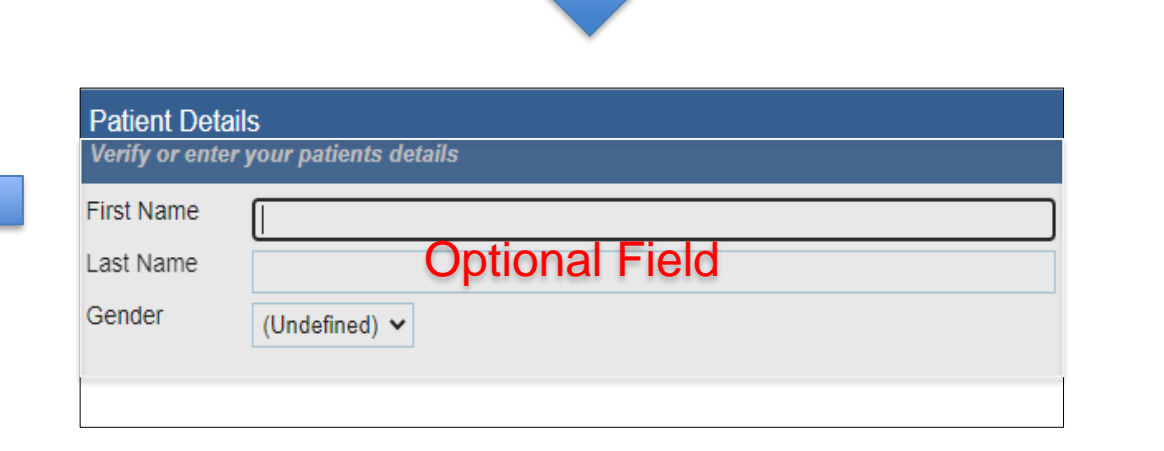

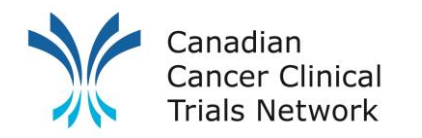

## **Option B: Adding a Patient – Patient Status Dates**

| Patient Status<br>Enter all the dates up to the current status of your patient                                                                                                    |            |        |                      |      |  |  |  |
|----------------------------------------------------------------------------------------------------|------------|--------|----------------------|------|--|--|--|
| Pre-Screened                                                                                                    | 02/05/2022 | 🛒 by   | Schoales, Mr James 🗸 |      |  |  |  |
| Approached                                                                                                    | 02/05/2022 | 矋 by   | Schoales, Mr James 🗸 |      |  |  |  |
| Consented                                                                                                    | 02/05/2022 | 🛒 by   | Schoales, Mr James 🗸 |      |  |  |  |
| Screened                                                                                                    | 02/05/2022 | 🛒 by   | Schoales, Mr James 🗸 |      |  |  |  |
| Recruited / Randomised                                                                                                    | 02/05/2022 | 🛒 by   | Schoales, Mr James 🗸 |      |  |  |  |
| On treatment                                                                                                    |            | 🛒 by   | Schoales, Mr James 🗸 |      |  |  |  |
| On follow-up                                                                                                    |            | 🛒 by   | Schoales, Mr James 🗸 |      |  |  |  |
| Completed                                                                                                    |            | 🛒 by   | Schoales, Mr James 🗸 |      |  |  |  |
| Patient is off study                                                                                                    |            |        |                      |      |  |  |  |
| Note: All previous dates must also be filled in, so you can copy the date consented or recruited / randomised. In this example only <i>Date Recruited</i> was provided, so that was used for previous status entries |            |        |                      |      |  |  |  |
|                                                                                                    | (          | Cancel | Prev                 | Next |  |  |  |

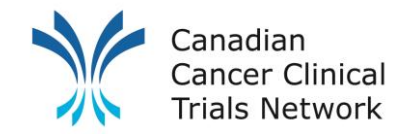

## **Bulk Import of Patients**

#### Management tab import (Bulk Import)

- Allows admin level users to import patients to multiple projects/project sites at once regardless of project or project site status
- Can be mapped to an existing MS Excel file.

| - ( <b>)</b> () | Jge         | Sunnybr   | rook Health S | ciences Centre,   | Odette Cance   | er Centre |         |           |                                   |                 |                            | <b>#</b>     |     | 🔺 🔺 Xu, Rebecca     | a 🕶 |
|-----------------|-------------|-----------|---------------|-------------------|----------------|-----------|---------|-----------|-----------------------------------|-----------------|----------------------------|--------------|-----|---------------------|-----|
| 🖀 Home          | 🌻 Manageme  | ent       | 🗐 Library     | Projects          | 🔲 Sites        | Patients  | Reports | ? Support | <ol> <li>KnowledgeBase</li> </ol> |                 |                            |              |     |                     |     |
| Projects Users  | Teams Org   | anisation | General Docur | ments Import/Expo | nt Patient Eve | nts       |         |           |                                   |                 |                            |              |     |                     |     |
| Import Pat      | ient Mappin | igs       |               |                   |                |           |         |           |                                   | 🔁 Add           | <b>3CTN Bulk Importing</b> |              |     | 🎲 Edit field        | ds  |
| Mapping name    |             |           |               |                   |                |           |         |           |                                   |                 | Patient field              | Source colum | i ( | Override value      |     |
| 3CTN Bulk Imp   | oorting     |           |               |                   |                |           |         |           |                                   | Edit Delete Run | Project Short Title        | 1            |     |                     |     |
|                 |             |           |               |                   |                |           |         |           |                                   |                 | Site Name                  | 0            |     |                     |     |
|                 |             |           |               |                   |                |           |         |           |                                   |                 | Identifier Number          |              |     |                     |     |
|                 |             |           |               |                   |                |           |         |           |                                   |                 | Title                      |              |     |                     |     |
|                 |             |           |               |                   |                |           |         |           |                                   |                 | First Name                 |              |     |                     |     |
|                 |             |           |               |                   |                |           |         |           |                                   |                 | Last Name                  |              |     |                     |     |
|                 |             |           |               |                   |                |           |         |           |                                   |                 | Date of Birth              |              |     |                     |     |
|                 |             |           |               |                   |                |           |         |           |                                   |                 | Gender                     |              |     |                     |     |
|                 |             |           |               |                   |                |           |         |           |                                   |                 | Date of Death              |              |     |                     |     |
|                 |             |           |               |                   |                |           |         |           |                                   |                 | Date Screened              | 5            |     |                     |     |
|                 |             |           |               |                   |                |           |         |           |                                   |                 | Screened By                |              |     | 3CTN, Administrator |     |
|                 |             |           |               |                   |                |           |         |           |                                   |                 | Date Recruited             | 6            |     |                     |     |
|                 |             |           |               |                   |                |           |         |           |                                   |                 | Recruited By               |              |     | 3CTN, Administrator |     |
|                 |             |           |               |                   |                |           |         |           |                                   |                 | Date Off Study             |              |     |                     |     |
|                 |             |           |               |                   |                |           |         |           |                                   |                 | Off Study By               |              |     |                     |     |
|                 |             |           |               |                   |                |           |         |           |                                   |                 | Off Study Reason           |              |     |                     |     |
|                 |             |           |               |                   |                |           |         |           |                                   |                 | Off Study Decision         |              |     |                     |     |
|                 |             |           |               |                   |                |           |         |           |                                   |                 | Off Study Description      |              |     |                     |     |
|                 |             |           |               |                   |                |           |         |           |                                   |                 | Subject ID                 | 4            |     |                     |     |
|                 |             |           |               |                   |                |           |         |           |                                   |                 | Project Arm                |              |     |                     |     |
|                 |             |           |               |                   |                |           |         |           |                                   |                 | Referring Site             |              |     |                     |     |
|                 |             |           |               |                   |                |           |         |           |                                   |                 | Responsible Physician      |              |     |                     |     |
|                 |             |           |               |                   |                |           |         |           |                                   |                 | Participant type           |              |     |                     |     |
| I               |             |           |               |                   |                |           |         |           |                                   |                 |                            |              |     |                     |     |

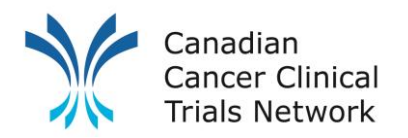

## **Bulk Import of Patients - Navigation**

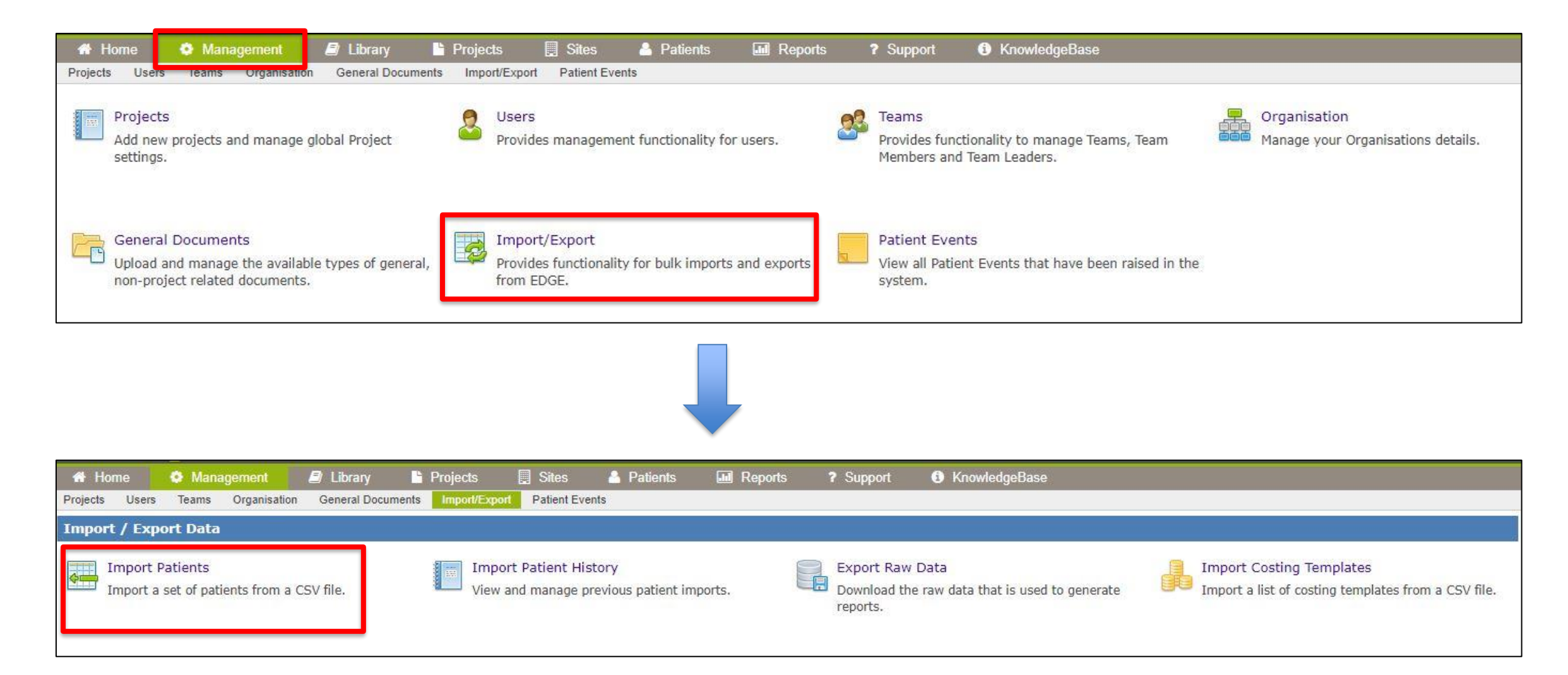

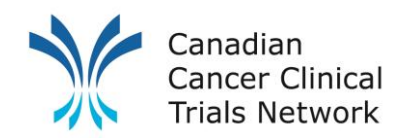

## **Bulk Import Map and Reference Excel**

| ) 🗘 🕒            | 90 Sunnyb                | prook Health So       | ciences Centre, (       | Odette Cancer   | Centre   |                          |           |       |                                  |                                                                                                    |                                                                                                    |                                                                                                    | Ê                                                                             |                                                          | ▲                           | 占 Xu, Rebec | ca 🔻 |
|------------------|--------------------------|-----------------------|-------------------------|-----------------|----------|--------------------------|-----------|-------|----------------------------------|----------------------------------------------------------------------------------------------------|----------------------------------------------------------------------------------------------------|----------------------------------------------------------------------------------------------------|-------------------------------------------------------------------------------|----------------------------------------------------------|-----------------------------|-------------|------|
| 🚯 Home 😽         | 🌣 Management             | Library               | Projects                | 📕 Sites         | Patients | Reports                  | ? Support | i Kr  | nowledgeBase                     |                                                                                                    |                                                                                                    |                                                                                                    |                                                                               |                                                          |                             |             |      |
| Projects Users   | Teams Organisation       | General Docum         | ents Import/Expo        | rt Patient Even | ts       |                          |           |       |                                  |                                                                                                    |                                                                                                    |                                                                                                    |                                                                               |                                                          |                             |             |      |
| Import Patier    | nt Mappings              |                       |                         |                 |          |                          |           |       |                                  |                                                                                                    | 📑 Add                                                                                                    | <b>3CTN Bulk Importing</b>                                                                                                    |                                                                               |                                                          |                             | 📄 Edit fi   | elds |
| Mapping name     |                          |                       |                         |                 |          |                          |           |       |                                  |                                                                                                    |                                                                                                    | Patient field                                                                                                    | Source colum                                                                  | nn                                                       | Overri                      | de value    |      |
| 3CTN Bulk Import | ting                     |                       |                         |                 |          |                          |           |       |                                  |                                                                                                    | Edit Delete Run                                                                                                    | Project Short Title                                                                                                    | 1                                                                             |                                                          |                             |             |      |
|                  |                          |                       |                         |                 |          |                          |           |       |                                  |                                                                                                    |                                                                                                    | Site Name                                                                                                    | 0                                                                             |                                                          |                             |             |      |
|                  |                          |                       |                         |                 |          |                          |           |       |                                  |                                                                                                    |                                                                                                    | Identifier Number                                                                                                    |                                                                               |                                                          |                             |             |      |
|                  |                          |                       |                         |                 |          |                          |           |       |                                  |                                                                                                    |                                                                                                    | Title                                                                                                    |                                                                               |                                                          |                             |             |      |
|                  |                          |                       |                         |                 |          |                          |           |       |                                  |                                                                                                    |                                                                                                    | First Name                                                                                                    |                                                                               |                                                          |                             |             |      |
|                  |                          |                       |                         |                 |          |                          |           |       |                                  |                                                                                                    |                                                                                                    | Last Name                                                                                                    |                                                                               |                                                          |                             |             |      |
|                  |                          |                       |                         |                 |          |                          |           |       |                                  |                                                                                                    |                                                                                                    | Date of Birth                                                                                                    |                                                                               |                                                          |                             |             |      |
|                  |                          | (                     | D                       |                 |          | 1                        |           |       |                                  | 4                                                                                                    |                                                                                                    | 5                                                                                                    | e                                                                             | 3                                                        |                             |             |      |
|                  | Site name                |                       |                         |                 | Shor     | t Title                  | Full      | Title | Clinical<br>trials gov<br>number | Patient<br>Subject ID<br>(Note: Please<br>right click to<br>insert more<br>rows for<br>more than<br>one patient) | Patient Cor<br>Multi-Stage<br>(use this co<br>Patient con<br>recruited p<br>staged trial<br>will be used<br>factors for | nsented Date for<br>ed Trials<br>lumn to report the<br>sented dates for 1st<br>atients for multi-<br>s) Note: This column<br>d to reassess IBF<br>Multi-Staged trials | Patient I<br>Date<br>(dd/mm<br>(Note: P<br>highlight<br>include I<br>period a | tecrui<br>/yyyy<br>lease<br>t if you<br>ast or<br>ccrual | ited<br>)<br>u<br>next<br>) |             |      |
|                  | Sunnybrook<br>Sunnybrook | Health Sc<br>Research | iences Cen<br>Institute | itre,           | Refro    | esher Traini<br>ort Demo | ing       |       |                                  | test001                                                                                                    |                                                                                                    | 15-Apr-22                                                                                                    | 2                                                                             | 16-A                                                     | pr-22                       |             |      |

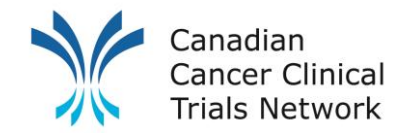

## **Bulk Importing – Custom Mapping**

- > In the management tab click on Import/Export, followed by Import Patients
- Click "Add" in the right-hand corner and enter a name for your Import Template

| Add Import Patient Mapping                                 |             |             |  |  |  |  |  |
|------------------------------------------------------------|-------------|-------------|--|--|--|--|--|
| Mapping name<br>The name of this import<br>patient mapping | Bulk Import |             |  |  |  |  |  |
|                                                            |             | Save Cancel |  |  |  |  |  |

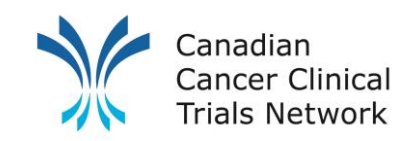

# **Bulk Importing – Custom Import Map Fields**

- Click on the name of your Import Template then in the right-hand corner click Edit Fields
- Identify which columns in your csv file correlate to each data field (e.g. column A = 0 = Site Name)
- If you don't have a column for a nonmandatory field, designate an override value

(e.g., Schoales, James for Screened By)

| Ipdate Import Patient Mapping                              | g Fields      | ×               |
|------------------------------------------------------------|---------------|-----------------|
|                                                            | Source column | Override value  |
| Project Short Title *<br>The Project Short Title / acronym | 1             |                 |
| <b>Site name *</b><br>The recruiting sites name            | 0             |                 |
| Identifier Number<br>The patients identifying number       |               |                 |
| <b>Title</b><br>The patients title                         |               |                 |
| First Name<br>The patients first name                      |               |                 |
| Last Name<br>The patients last name                        |               |                 |
| Date of birth<br>The patients date of birth                |               |                 |
| Gender<br>The patients gender                              |               |                 |
| Date of death<br>The patients date of death                |               |                 |
| Date screened *<br>The screening date                      | 6             |                 |
| Screened by *<br>The screening user                        |               | Schoales, James |
| Date recruited<br>The recruiting date                      | 6             |                 |
| Recruited by<br>The recruiting user                        |               | Schoales, James |

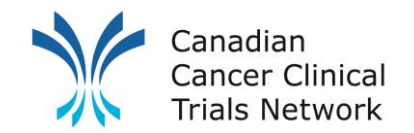

## **Bulk Importing – Running Import**

• Click on run to the right of the Import map you want to use

| Import Patient Mappings | 🕒 Add          |
|-------------------------|----------------|
| Mapping name            |                |
| 3CTN Bulk Importing     | Edit Delet Run |

• Choose your import file that has been saved as a .csv file

| Choose a file to upload                             | ×                          |
|-----------------------------------------------------|----------------------------|
| File                                                | Choose File No file chosen |
| Column separator<br>The delimiter used in this file | Comma 🗸 🕕                  |
|                                                     | Upload Cancel              |

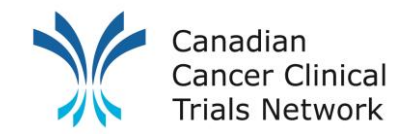

## **Bulk Importing – Import File Verification**

- Once Import template is set up, ensure:
  - Excel is formatted correctly
  - Saved as a .CSV file
- Date format should be *dd/mm/yyyy*
- **Project Site** name and **Project Short title** should match what is in EDGE
- Make sure the *Project Site* is attached to the trials

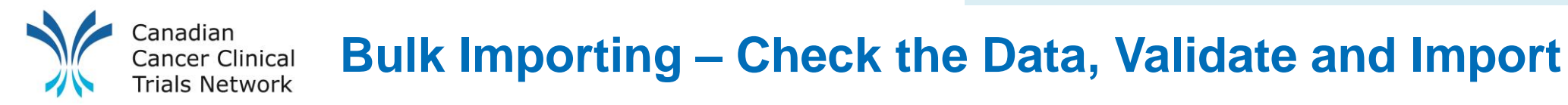

Once imported, review the *import preview pane* to verify which patients are being imported and to identify data errors.

| 🖌 Home                                                                                    | 🌻 Mana                      | gement                                              | Library                                  | Projects                                | 📕 Sites                                                                            | 🐣 Patie              | ents (            | 🔟 Repo          | orts                      | Support      | i                   | KnowledgeBas     | е                      |                   |                        |                      |                    |                        |                          |                          |               |                     |                |
|-------------------------------------------------------------------------------------------|-----------------------------|-----------------------------------------------------|------------------------------------------|-----------------------------------------|------------------------------------------------------------------------------------|----------------------|-------------------|-----------------|---------------------------|--------------|---------------------|------------------|------------------------|-------------------|------------------------|----------------------|--------------------|------------------------|--------------------------|--------------------------|---------------|---------------------|----------------|
| Projects Users                                                                            | s Teams                     | Organisation                                        | General Docun                            | nents Import/E                          | xport Patient I                                                                    | Events               |                   |                 |                           |              |                     |                  |                        |                   |                        |                      |                    |                        |                          |                          |               |                     |                |
| Import Pat<br>Import status<br>Filename:<br>Imported by:<br>Date of temp<br>Date of patie | s:<br>import:<br>nt import: | Reviewing<br>Importing T<br>3CTN, Adm<br>19/04/2022 | Femplate CSV.<br>inistrator<br>2 8:40 AM | CSV                                     |                                                                                    |                      |                   |                 |                           |              |                     |                  |                        |                   |                        |                      |                    |                        |                          | Validate all ro          | ows 📑         | Import Pat          | tients         |
| Import Patie                                                                              | ent History                 | y Temp Dat                                          | a                                        |                                         |                                                                                    |                      |                   |                 |                           |              |                     |                  |                        |                   |                        |                      |                    |                        |                          |                          |               |                     |                |
| Total rows: 5                                                                             | 5                           |                                                     |                                          | Valid rows                              | s: 1                                                                               |                      |                   | I               | nvalid ro                 | <b>ws:</b> 0 |                     |                  | Ign                    | ored rows:        | 4                      |                      |                    | Wa                     | arning row               | <b>vs:</b> 0             |               |                     |                |
| Items per page                                                                            | e: 50 🗸                     | Filter by: (A                                       | All) 🗸                                   |                                         |                                                                                    |                      |                   |                 |                           |              |                     |                  |                        |                   |                        |                      |                    |                        |                          |                          |               |                     |                |
| Prev 1                                                                                    | Next                        |                                                     |                                          |                                         |                                                                                    |                      |                   |                 |                           |              |                     | (5 m             | ecords returned)       |                   |                        |                      |                    |                        |                          |                          |               |                     |                |
| N                                                                                         | Valid Error                 | messages                                            |                                          | Project<br>Short<br>Title               | Site Name                                                                          | Identifier<br>Number | itle First<br>Nam | t Las<br>ne Nar | st Date<br>me Of<br>Birth | Gender       | Date<br>of<br>Death | Date<br>Screened | Screened By            | Date<br>Recruited | Recruited By           | Date<br>Off<br>Study | Off<br>Study<br>By | Off<br>Study<br>Reason | Off<br>Study<br>Decision | Off Study<br>Description | Subject<br>ID | Participant<br>Type | Project<br>Arm |
| Edit details<br>Edit dates                                                                | <b>~</b>                    |                                                     |                                          | Refresher<br>Training<br>Import<br>Demo | Sunnybrook<br>Health<br>Sciences<br>Centre,<br>Sunnybrook<br>Research<br>Institute |                      |                   |                 |                           |              |                     | 15/04/2022       | 3CTN,<br>Administrator | 16/04/2022        | 3CTN,<br>Administrator |                      |                    |                        |                          |                          | test001       |                     |                |

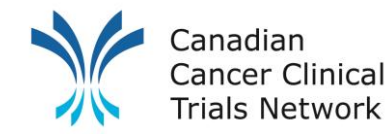

#### **Priority Patient Tracking**

Priority patient information will be tracked at the patient level. Patients will have to have been added to the trial beforehand (manually or imported).

Priority Patient Information (filled out for AYA or Remote patients only):

| Data Field                       | Options                                                            |
|----------------------------------|--------------------------------------------------------------------|
| AYA Patient? (age 15-39)         | Yes or No                                                          |
| Remote Patient?                  | Yes or No                                                          |
| Satellite Site Name              | Full name of Satellite Site                                        |
| Type of Satellite Site           | Primary Oncology Site or Closer to Home Healthcare provider        |
| Date of Remote Access Initiation | Date patient receives trial related care/support at satellite site |

Definitions available: https://3ctn.ca/files/remote-access-ibf-definition

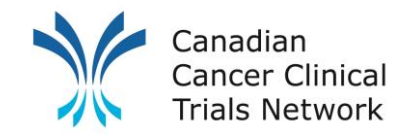

# **Priority Patient Tracking - Navigation**

- Go to Projects tab and search for the trial
- Select your Project Site Name to the right of the trial information

| 🕷 Home 🛛 🗘                 | Management             | 🗐 Library         | Projects                         | 🔲 Sites                                              | Patients                                         | M Reports                                    | ? Suppor                         | t 🚺        | KnowledgeBase                                     |          |                             |                                                                                                |                                                                    |
|----------------------------|------------------------|-------------------|----------------------------------|------------------------------------------------------|--------------------------------------------------|----------------------------------------------|----------------------------------|------------|---------------------------------------------------|----------|-----------------------------|------------------------------------------------------------------------------------------------|--------------------------------------------------------------------|
| Туре:                      | Assigned               | l Projects Organi | sation Projects                  | Global Projects                                      |                                                  |                                              |                                  | EDGE ID:   |                                                   |          |                             | ]                                                                                              |                                                                    |
| Title/Summary:             | chrono                 |                   |                                  |                                                      |                                                  |                                              |                                  | F oject Lo | ocal Reference:                                   |          |                             |                                                                                                |                                                                    |
| Project type:              | Pick                   |                   |                                  |                                                      |                                                  |                                              |                                  | Disease a  | rea:                                              | (AII)    |                             | ~                                                                                              |                                                                    |
| Project status:            | Pick                   |                   |                                  |                                                      |                                                  |                                              |                                  | Disease s  | ite:                                              | (All) 🗸  |                             |                                                                                                |                                                                    |
| Visibility:                | (All) 🗸                | •                 |                                  |                                                      |                                                  |                                              |                                  |            |                                                   |          |                             |                                                                                                |                                                                    |
| Clinical Trials Gov:       |                        |                   |                                  |                                                      |                                                  |                                              |                                  | Protocol I | D:                                                |          |                             |                                                                                                |                                                                    |
| Containing project ta      | ags: Select tag        | s                 |                                  |                                                      |                                                  |                                              |                                  |            |                                                   |          |                             |                                                                                                |                                                                    |
| More options               | ,₽ Searcl              | φ Reset form      |                                  |                                                      |                                                  |                                              |                                  |            |                                                   |          |                             |                                                                                                |                                                                    |
| Search results             | 6                      |                   |                                  |                                                      |                                                  |                                              |                                  |            |                                                   | 📳 Printe | er Friendly View            | 🕱 Download Excel                                                                               | 🔂 Download PDF                                                     |
| Prev 1 Ne                  | xt                     |                   |                                  |                                                      |                                                  |                                              |                                  |            |                                                   |          |                             |                                                                                                | (1 records returned)                                               |
| Project Local<br>Reference | Clinical Trials<br>Gov | Short Title       | Full Ti                          | tle                                                  |                                                  |                                              |                                  |            | Owner                                             |          | Status                      | Sites                                                                                          |                                                                    |
| Chrono 2021                | NCT04864405            | (OHRI) REaCT-CH   | HRONO A Prag<br>(Morni<br>and Co | matic Randomis<br>ing vs Evening)<br>ompliance (REaC | ed, Multicentre<br>of Endocrine The<br>T-CHRONO) | Trial Evaluating the<br>erapy and Its Effect | e Dose Timing<br>ts on Tolerabil | lity       | Canadian Cancer<br>Clinical Trials Netv<br>(3CTN) | vork     | Open, not yet<br>recruiting | Abbotsford Centre(Open to re<br>The Hospital for Sick Children<br>The Ottawa Hospital Cancer C | cruitment)<br>(Open to recruitment)<br>Centre(Open to recruitment) |

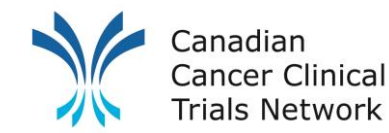

# **Priority Patient Tracking - Navigation**

- At the project site level (red banner) click the patient tab
- Click on patient's "name" to the left of the patient information

| A Home               | 🌣 Manageme   | ent 🗐 Li  | ibrary | Projects   | 📱 Sites   | Patients   | I Reports | ? Support | <ol> <li>Knowled</li> </ol> | lgeBase        |                   |                  |                 |
|----------------------|--------------|-----------|--------|------------|-----------|------------|-----------|-----------|-----------------------------|----------------|-------------------|------------------|-----------------|
| (OHRI) (OHRI) Abbots | REaCT-CHRON  | 10<br>~   |        |            |           |            |           |           |                             |                |                   |                  |                 |
| Details              | Attributes   | Workflows | Staff  | Delegation | Log Notes | Statistics | Finances  | Patients  |                             |                |                   |                  |                 |
|                      |              |           |        |            |           |            |           |           |                             | [Filter by Pat | tient Status] 🗸 🗌 |                  | P Search        |
| Project s            | ite patients |           |        |            |           |            |           |           | 🕱 Down                      | load Excel     | 🔁 Download PDF    | 🕂 Patient import | 🔁 Add a patient |
| Name                 | <b>A</b>     | DoB 🔶     | Local  | Number 🔶   | Sub       | ject ID 🔶  | Screeni   | ng ID 🍦   | Curr                        | rent status    |                   | Status date 🔶    |                 |
| (anony               | mous)        |           |        |            | 100       | 20530      |           |           | 😸 Recr                      | ruited / Rando | mised             | 26/06/2020       | Delete          |

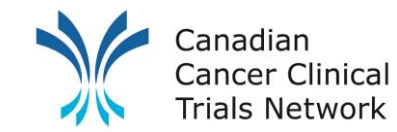

## **Priority Patient Tracking – Data Entry**

- At the *Patient* level, go to *Attributes*
- Select Add

| 🆀 Home 🔹 Mana                        | agement 🗐 Library         | 🕒 Projects 🛛 🗐 Sites | 🔺 Patients 🛛 💷 Reports | ? Support 🚯 Knowledge    | Base     |
|--------------------------------------|---------------------------|----------------------|------------------------|--------------------------|----------|
| (OHRI) REaCT-CH<br>Abbotsford Centre | IRONO                     |                      |                        |                          |          |
| Details Attribute                    | s Workflows Staff         | Delegation Log Notes | Statistics Finances    | Patients Patient details |          |
| (anonymous)<br>DoB: Gender:          |                           |                      |                        |                          |          |
| Details                              | Attributes                |                      |                        |                          | 🔁 Add    |
| Appointments                         | All Public Attribute      |                      | Value                  |                          | Edit all |
| Events                               | No attributes have been a | dded                 |                        |                          |          |
| Costs                                |                           |                      |                        |                          |          |
| Attributes                           |                           |                      |                        |                          |          |
| Demographics                         |                           |                      |                        |                          |          |
| Assigned projects                    |                           |                      |                        |                          |          |
| Files                                |                           |                      |                        |                          |          |
|                                      |                           |                      |                        |                          |          |

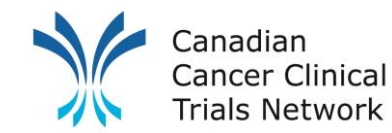

# **Priority Patient Tracking – Navigation / Data Entry**

- Select the *Priority Patient* entity
- Click on Add All and Set All As Public, to complete relevant data

| Add Attributes X                                                                                   | [ | Add A               | ttributes                |                                               |                                          | ×            |
|----------------------------------------------------------------------------------------------------|---|---------------------|--------------------------|-----------------------------------------------|------------------------------------------|--------------|
| Entities                                                                                           |   | Entiti              | es                       |                                               |                                          |              |
| (Please select)                                                                                    |   | Priorit             | y Patient                | ~                                             |                                          |              |
| (Please select)                                                                                    |   | Attrib              | utes                     |                                               |                                          |              |
| Currently CRP                                                                                      |   | Add                 | Public 🕦                 | Name                                          | Value                                    |              |
| Further Screening<br>Image Tracking                                                                |   | ✓                   |                          | AYA Patient? (Age 15-39)<br>(Lookup)          | Yes 🗸                                    |              |
| Manitoba<br>Multiple Gateways<br>Path Tracking #1                                                  |   | <                   | ✓                        | Remote Patient?<br>(Lookup)                   | ✓ Yes □ No<br>□ RA-2 □ RA-3<br>□ (Other) | RA-1 Unknown |
| Path Tracking #2<br>Pathology Request Tracking<br>Patient appearance                               |   | <ul><li>✓</li></ul> | ✓                        | Satellite Site Name<br>(Lookup)               | North York General Hospital 🗸            |              |
| Patient Screening                                                                                  |   | ✓                   | <b>~</b>                 | Type of Satellite Site<br>(Lookup)            | ●PO-Site<br>○C2H-HCP                     |              |
| Remote Access Patient                                                                              |   | <                   | ✓                        | Date of Remote Access<br>Initiation<br>(Date) | 02/05/2022                               |              |
| Remote Access Patient (James Schoales)<br>Remote Access Patient (JS)<br>remote Access Patient (LB) |   | 🗹 Ad                | d All<br>t All As Public | (Date)                                        |                                          |              |
| Save Cancel                                                                                        |   |                     |                          |                                               |                                          | Save Cancel  |

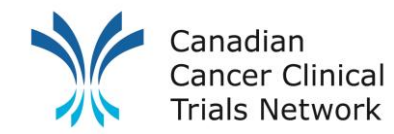

## **Priority Patient Reporting**

- A priority patient report has been created for portal sites
- Date filters are used to limit data to current quarter
- Update the date filters to focus data on quarters being reported
- Run and download report results to MSExcel

| 🕷 Home 🔹 Management 의 Library 🖺 Projects 🛄 Sites 🔺 Patients 🖬 Reports<br>Patient Reports Project Reports Site Reports Audit Reports Workflow Reports Finance Reports Staff Reports Report | <b>?</b> Support (<br>Management | ChowledgeBase                                                |                                   |
|----------------------------------------------------------------------------------------------------|----------------------------------|--------------------------------------------------------------|-----------------------------------|
| Patient Attribute Report                                                                                                    |                                  |                                                              |                                   |
| Load query Save query Reset form                                                                                                    |                                  |                                                              |                                   |
| Display options for query: Priority Patient Report 🕕                                                                                                    | 🔂 Add                            | Filter options                                               |                                   |
| Project Site Name                                                                                                    | Add filter Remove                | where Project type equals Academic portfolio                 | Remove                            |
| Project Short Title                                                                                                    | Add filter Remove                | and Remete Rotient2 like yes                                 | Remove                            |
| Subject ID                                                                                                    | Add filter Remove                | and Remote Patient? like yes                                 |                                   |
| AYA Patient? (Age 15-39)                                                                                                    | Add filter Remove                | and Date of Remote Access Initiation greater than 31/03/2022 | Remove                            |
| Remote Patient?                                                                                                    | Add filter Remove                | and Date of Remote Access Initiation less than 01/07/2022    | Remove                            |
| Date Randomised / Recruited                                                                                                    | Add filter Remove                |                                                              | Remove                            |
| Date of Remote Access Initiation                                                                                                    | Add filter Remove                | or Project type equals Academic portfolio                    |                                   |
| Satellite Site Name                                                                                                    | Add filter Remove                | and AYA Patient? (Age 15-39) like yes                        | Remove                            |
| Type of Satellite Site                                                                                                    | Add filter Remove                | and Date Randomised / Recruited greater than 31/03/2022      | Remove                            |
| Project type                                                                                                    | Add filter Remove                |                                                              | Remove                            |
|                                                                                                    |                                  | and Date Randomised / Recruited less than 01/07/2022         | Keniove                           |
| Submit query                                                                                                    |                                  |                                                              |                                   |
| Results                                                                                                    |                                  |                                                              | 🖶 Download CSV 🛛 📓 Download Excel |

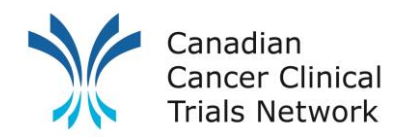

## **Priority Patient Report Navigation**

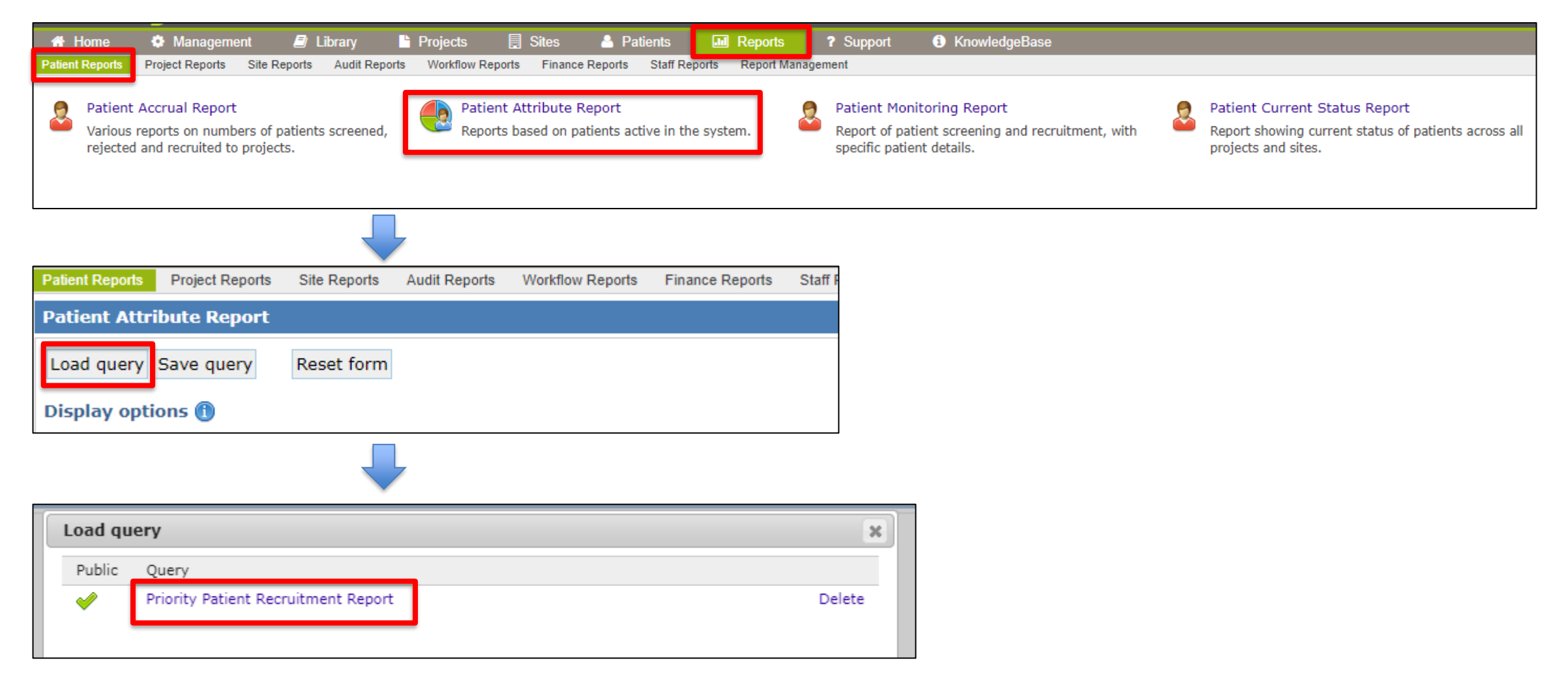

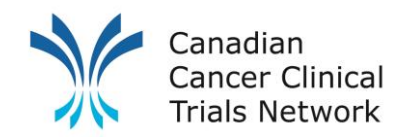

#### **Priority Patient Report Generation**

| Patient Attribute Report                                         |                   |                                                              |              |
|------------------------------------------------------------------|-------------------|--------------------------------------------------------------|--------------|
| Load query Save query Reset form                                 |                   |                                                              |              |
| Display options for query: Priority Patient Recruitment Report 🕕 | 📑 Add             | Filter options                                               |              |
| Project Site Name                                                | Add filter Remove | where Project type equals Academic portfolio                 | Remove       |
| Project Short Title                                              | Add filter Remove | and Demote Deficients like use                               | Remove       |
| Subject ID                                                       | Add filter Remove | and Remote Patient? like yes                                 |              |
| AYA Patient? (Age 15-39)                                         | Add filter Remove | and Date of Remote Access Initiation greater than 31/03/2022 | Remove       |
| Remote Patient?                                                  | Add filter Remove | and Date of Remote Access Initiation less than 01/07/2022    | Remove       |
| Date Randomised / Recruited                                      | Add filter Remove | as Device to be a second a device control to                 | Remove       |
| Date of Remote Access Initiation                                 | Add filter Remove | or Project type equais Academic portrollo                    |              |
| Satellite Site Name                                              | Add filter Remove | and AYA Patient? (Age 15-39) like yes                        | Remove       |
| Type of Satellite Site                                           | Add filter Remove | and Date Randomised / Recruited greater than 31/03/2022      | Remove       |
| Project type                                                     | Add filter Remove | and Date Pandemiced / Pecruited loss than 01/07/2022         | Remove       |
|                                                                  |                   |                                                              |              |
| Submit query                                                     |                   |                                                              |              |
| Results                                                          |                   | 윻 Download CSV 🛛 🕱 Do                                        | wnload Excel |
|                                                                  |                   |                                                              |              |

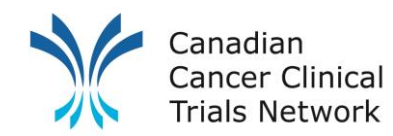

# **3CTN Priority Patient Reporting**

- Under Project Site level for the 3CTN Reporting Y9 for Adult Sites, or 3CTN Reporting Y9 for Ped Sites project, as applicable
- Upload your Priority Patient file to the *Priority Patient Reports (site to upload) folder* using *Add file*

| Details Attribute | es Workflows Staff Delegation Log Notes Statistics Finances |           |  |  |  |  |  |  |  |
|-------------------|-------------------------------------------------------------|-----------|--|--|--|--|--|--|--|
| Details           | Project site files                                          |           |  |  |  |  |  |  |  |
| Timeline          | Root A                                                      |           |  |  |  |  |  |  |  |
| Files             | M&D from REA                                                | <b>V</b>  |  |  |  |  |  |  |  |
| Collaborators     | Priority Patient Reports (site to upload)                   | <b>\$</b> |  |  |  |  |  |  |  |
| Settings          | Schedule G (Site to upload)                                 |           |  |  |  |  |  |  |  |
|                   | 3 folder(s), 0 file(s)                                      |           |  |  |  |  |  |  |  |

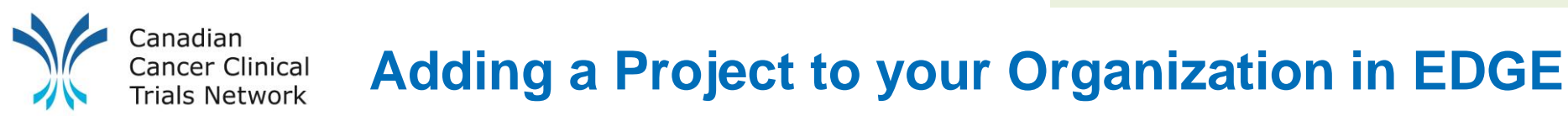

- · Search global projects for your desired trial
- If found, click on **request involvement**
- If not found,
  - For portal users, complete the 3CTN Portfolio application form and submit to info@3CTN.ca
  - For current EDGE site, use the "online 3CTN Portfolio application" project attributes
- Once you have added or have been granted access to the project, you will then need to add your staff and project site to the project.

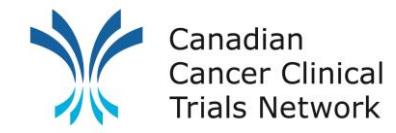

# Adding a Site to a Project

After receiving access to the trial and being added as a staff at the project level you will need to add your project site.

#### Steps

- Go to the project level (green banner) of desired trial
- Click on the "Sites" tab from the left navigation bar
- Click "Add Project Site"
- Choose your site from the "Select Site" window
- Fill in relevant data and click "Save"

Note: To be able to add a site, your organization needs to be involved in the trial and you need to be added as staff to the trial with "**Manage**" access.

Trial Performance Data Entry: Trial Status and Activation Dates

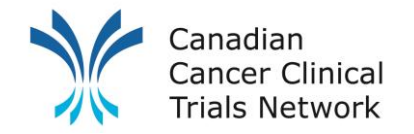

## **Project Site Detail Page**

| Project site details               |                                                | 💫 View audit | 🔁 Tr   | ansfer ownership |
|------------------------------------|------------------------------------------------|--------------|--------|------------------|
| Details                            |                                                |              | > Edit | 🔁 Swap Site      |
| Owned by:                          | Canadian Cancer Clinical Trials Network (3CTN) |              |        |                  |
| Site (Parent):                     | Abbotsford Centre (BC Cancer)                  |              |        |                  |
| Status (Status date):              | Open to recruitment (10/06/2021)               |              |        |                  |
| Туре:                              | Recruiting Site Only                           |              |        |                  |
| Project Site Number:               |                                                |              |        |                  |
| Qualified Investigator:            | Abele, Jonathan                                |              |        |                  |
| Site target recruitment:           | 10                                             |              |        |                  |
| Patient data collection plan:      | Canada                                         |              |        |                  |
| Patient identifier type:           | Local Number                                   |              |        |                  |
|                                    |                                                |              |        |                  |
| Approvals                          |                                                |              |        | 📄 Edit           |
| Approval process:                  | REB Approval                                   |              |        |                  |
| <b>REB Submission Date:</b>        | 02/06/2021                                     |              |        |                  |
| Date of REB Approval:              | 08/06/2021                                     |              |        |                  |
| SSI date:                          |                                                |              |        |                  |
| Milestones                         |                                                |              |        | 📄 Edit           |
| SIV date:                          |                                                |              |        |                  |
| Open to recruitment:               | 10/06/2021                                     |              |        |                  |
| Recruitment end date<br>(Planned): |                                                |              |        |                  |
| Recruitment end date<br>(Actual):  |                                                |              |        |                  |
| Planned completion date:           |                                                |              |        |                  |
| Completion date:                   |                                                |              |        |                  |
|                                    |                                                |              |        |                  |

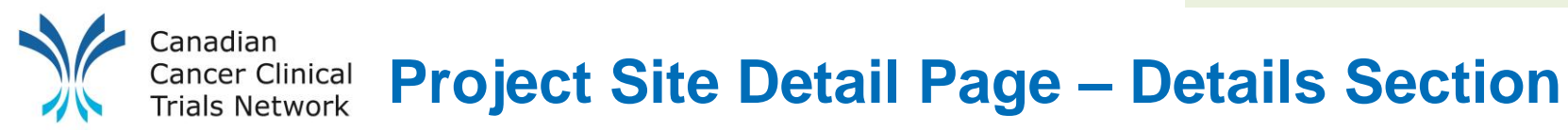

- **1.** Edit For most sections on the project site details page there will be an "Edit" button located to the right of the section header.
  - If you do not see the "Edit" button, please make sure that you have "Manage" access to this project site under the Staff Tab.
  - If you have "Manage" access but still don't see the "Edit" button, please make sure the project site is "Owned ٠ by" your organization.
- **Status (Status Date)** Your sites status for the project e.g., Open to Recruitment. Note you will need to enter a 2. status date.
- **Site target recruitment** This is your site's expected recruitment over the lifespan of the project. This is set at the 3. beginning of the trial initiation process. Note: this target shouldn't change.

| Project site details          |                                       |          |    |  | 向 View audit | 🔁 Transfer ownership |
|-------------------------------|---------------------------------------|----------|----|--|--------------|----------------------|
| Details                       |                                       |          |    |  | 1            | 🍃 Edit 🔁 Swap Site   |
| Owned by:                     | Canadian Cancer Clinical Trials Netwo | rk (3CTN | I) |  |              |                      |
| Site (Parent):                | Abbotsford Centre (BC Cancer)         | _        |    |  |              |                      |
| Status (Status date):         | Open to recruitment (10/06/2021)      | 2        |    |  |              |                      |
| Туре:                         | Recruiting Site Only                  | -        |    |  |              |                      |
| Project Site Number:          |                                       |          |    |  |              |                      |
| Qualified Investigator:       | Abele, Jonathan                       | _        |    |  |              |                      |
| Site target recruitment:      | 10                                    | 3        |    |  |              |                      |
| Patient data collection plan: | Canada                                | •        |    |  |              |                      |
| Patient identifier type:      | Local Number                          |          |    |  |              | 20                   |

Trial Performance Data Entry: Trial Status and Activation Dates

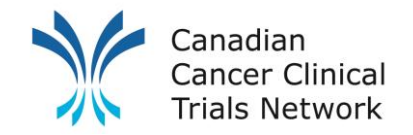

## **Project Site Detail Page**

| Project site details               |                                                | 🥎 View audit | Tr 🤤   | ansfer ownership |
|------------------------------------|------------------------------------------------|--------------|--------|------------------|
| Details                            |                                                |              | > Edit | 🔁 Swap Site      |
| Owned by:                          | Canadian Cancer Clinical Trials Network (3CTN) |              |        |                  |
| Site (Parent):                     | Abbotsford Centre (BC Cancer)                  |              |        |                  |
| Status (Status date):              | Open to recruitment (10/06/2021)               |              |        |                  |
| Туре:                              | Recruiting Site Only                           |              |        |                  |
| Project Site Number:               |                                                |              |        |                  |
| Qualified Investigator:            | Abele, Jonathan                                |              |        |                  |
| Site target recruitment:           | 10                                             |              |        |                  |
| Patient data collection plan:      | Canada                                         |              |        |                  |
| Patient identifier type:           | Local Number                                   |              |        |                  |
| Approvals                          |                                                |              |        | 📄 Edit           |
| Approval process:                  | REB Approval                                   |              |        |                  |
| REB Submission Date:               | 02/06/2021                                     |              |        |                  |
| Date of REB Approval:              | 08/06/2021                                     |              |        |                  |
| SSI date:                          |                                                |              |        |                  |
| Milestones                         |                                                |              |        | 📄 Edit           |
| SIV date:                          |                                                |              |        |                  |
| Open to recruitment:               | 10/06/2021                                     |              |        |                  |
| Recruitment end date<br>(Planned): |                                                |              |        |                  |
| Recruitment end date<br>(Actual):  |                                                |              |        |                  |
| Planned completion date:           |                                                |              |        |                  |
| Completion date:                   |                                                |              |        |                  |

Key staff

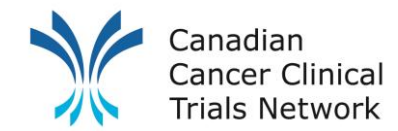

## **Project Site Detail Page – Approvals Section**

By default, the "Approvals" section will only show REB and SSI dates. You will need to change the "Approval process" from "REB Approval" to "Site Activation".

| Approvals                   |              |
|-----------------------------|--------------|
| Approval process:           | REB Approval |
| <b>REB Submission Date:</b> | 02/06/2021   |
| Date of REB Approval:       | 08/06/2021   |
| SSI date:                   |              |

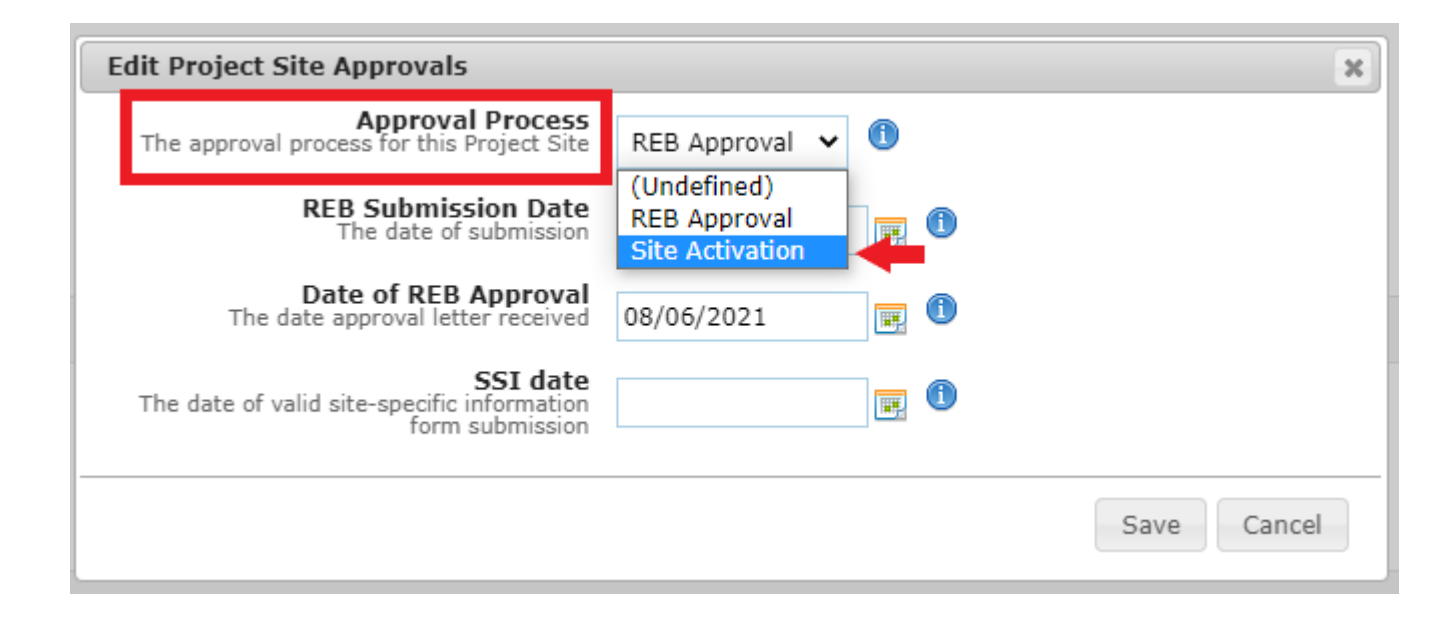

#### Canadian Cancer Clinical Trials Network Project Site Detail Page – Approvals Section

You will now be able to add the "Start Date of Site Activation Process" in the "Date site confirmed participation" data field.

You will also add your site's REB submission and approval dates in this section.

Note: REB dates are the initial submission and approval dates.

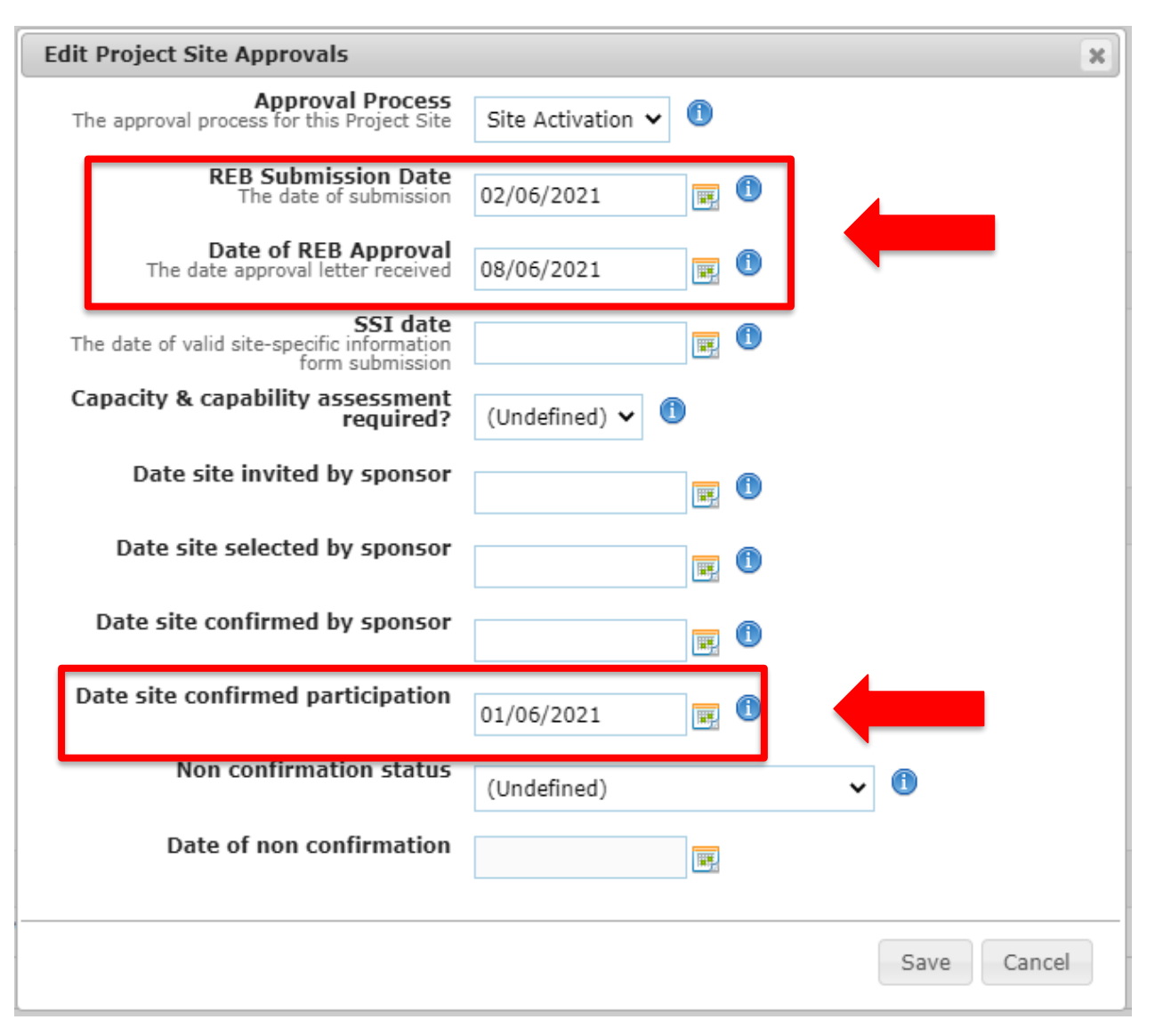

Trial Performance Data Entry: Trial Status and Activation Dates

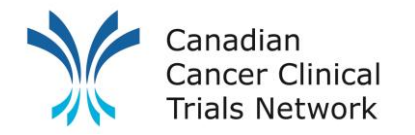

## **Project Site Detail Page**

| Project site details          |                                                | n View audit 💦 🍃 Transfer ownership |
|-------------------------------|------------------------------------------------|-------------------------------------|
| Details                       |                                                | 📄 Edit 🛛 🔁 Swap Site                |
| Owned by:                     | Canadian Cancer Clinical Trials Network (3CTN) |                                     |
| Site (Parent):                | Abbotsford Centre (BC Cancer)                  |                                     |
| Status (Status date):         | Open to recruitment (10/06/2021)               |                                     |
| Туре:                         | Recruiting Site Only                           |                                     |
| Project Site Number:          |                                                |                                     |
| Qualified Investigator:       | Abele, Jonathan                                |                                     |
| Site target recruitment:      | 10                                             |                                     |
| Patient data collection plan: | Canada                                         |                                     |
| Patient identifier type:      | Local Number                                   |                                     |
|                               |                                                |                                     |
| Approvals                     |                                                | 🕞 Edit                              |
| Approval process:             | Site Activation                                |                                     |

| Approval process:                              | Site Activation |
|------------------------------------------------|-----------------|
| <b>REB Submission Date:</b>                    | 02/06/2021      |
| Date of REB Approval:                          | 08/06/2021      |
| SSI date:                                      |                 |
| Capacity & capability<br>assessment required?: |                 |
| Date site invited by sponsor:                  |                 |
| Date site selected by<br>sponsor:              |                 |
| Date site confirmed by<br>sponsor:             |                 |
| Date site confirmed<br>participation:          | 01/06/2021      |
| Non confirmation status:                       |                 |
| Date of non confirmation:                      |                 |

| Milestones                         |            | 🕞 Edit |
|------------------------------------|------------|--------|
| SIV date:                          |            |        |
| Open to recruitment:               | 10/06/2021 |        |
| Recruitment end date<br>(Planned): |            |        |
| Recruitment end date<br>(Actual):  |            |        |
| Planned completion date:           |            |        |
| Completion date:                   |            |        |

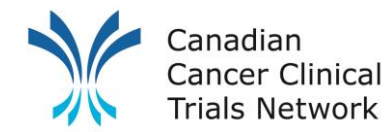

## **Project Site Detail Page – Milestones Section**

- 1. Edit Clicking "Edit" will open a dialogue box that will enable you to update or add information.
- 2. Open to recruitment The date your site is initially authorized to open to recruitment (dd/mm/yyyy)
- **3.** Recruitment end date The date your site is closed to recruitment. (dd/mm/yyyy)

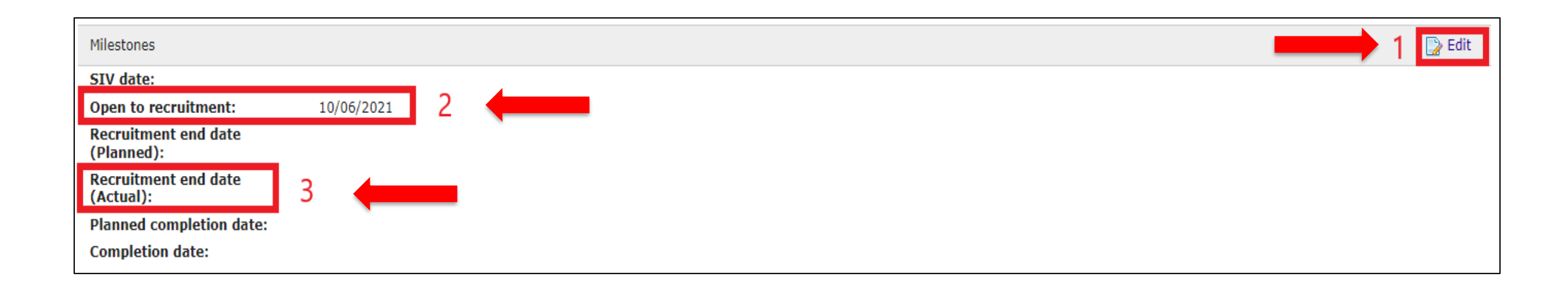

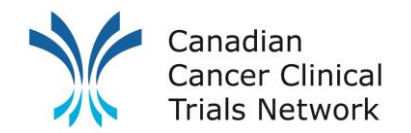

## **3CTN Quarterly Report Confirmation**

- Once you have completed adding/updating recruitment, priority patient and trial activation data you will need to let 3CTN know by completing a project site attribute.
- Note: This is also where you will be tracking completion of M&Ds and Schedule G reporting in Q2 and Q4

| 3CTN Reporting Y9 for Adult Sites<br>✓                                         |                   |  |  |  |
|--------------------------------------------------------------------------------|-------------------|--|--|--|
| Details Attributes Workflows Staff Delegation Log Notes Statistics Finances    |                   |  |  |  |
| Project site attributes ()<br>Expand all   Hide all                            | 🔁 Add             |  |  |  |
| 3CTN M&D Progress - Communications (owner: 3CTN Coordinating Centre)           | Edit all          |  |  |  |
| 3CTN M&D Progress - Patient Access to Trials (owner: 3CTN Coordinating Centre) | Edit all          |  |  |  |
| 3CTN M&D Progress - PPI Initiatives (owner: 3CTN Coordinating Centre)          | Edit all          |  |  |  |
| 3CTN M&D Progress - Recruitment (owner: 3CTN Coordinating Centre)              | Edit all          |  |  |  |
| 3CTN M&D Progress - Trial Performance (owner: 3CTN Coordinating Centre)        | Edit all          |  |  |  |
| 3CTN M&D Progress Overall (owner: 3CTN Coordinating Centre)                    | Edit all          |  |  |  |
| 3CTN Reporting Progress (owner: 3CTN Coordinating Centre)                      | Edit all          |  |  |  |
| Completed Q1 Report? Site to select                                            | Edit Delete Audit |  |  |  |

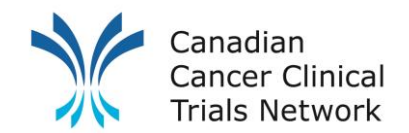

# **3CTN Quarterly Report Confirmation Navigation**

- Go to your project site level (red banner) of either the 3CTN Reporting Y9 for Adult Sites or 3CTN Reporting Y9 for Ped Sites
- From there, click on the attributes tab, then click on "3CTN Reporting Progress" to show reporting attributes

| 3CTN Reporting Y9 for Adult Sites                  |             |                         |           |            |  |  |
|----------------------------------------------------|-------------|-------------------------|-----------|------------|--|--|
|                                                    |             | ~                       |           |            |  |  |
| Details Attributes                                 | Staff       | Delegation Log          | Notes     | Statistics |  |  |
| Project site attributes ①<br>Expand all   Hide all |             |                         |           |            |  |  |
| 3CTN M&D Progress - Communications (               | (owner: 30  | CTN Coordinating Centre | e)        |            |  |  |
| 3CTN M&D Progress - Patient Access to              | Trials (ov  | vner: 3CTN Coordinating | g Centre) |            |  |  |
| 3CTN M&D Progress - PPI Initiatives (ow            | ner: 3CTN   | Coordinating Centre)    |           |            |  |  |
| 3CTN M&D Progress - Recruitment (owne              | er: 3CTN C  | oordinating Centre)     |           |            |  |  |
| 3CTN M&D Progress - Trial Performance              | (owner: 3   | CTN Coordinating Centr  | re)       |            |  |  |
| 3CTN M&D Progress Overall (owner: 3CTN             | l Coordinat | ting Centre)            |           |            |  |  |
| 3CTN Reporting Progress                            | ordinating  | Centre)                 |           |            |  |  |
| Completed Q1 Report?                               | Site        | to select               |           |            |  |  |

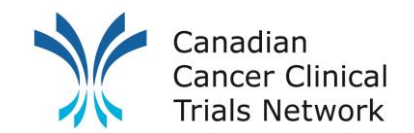

# **3CTN Quarterly Report Confirmation Navigation**

• Next click on the Edit button to the far right of the "Completed Q1 Report?"

| CTN Reporting Progress (owner: 3CTN Coo | N Reporting Progress (owner: 3CTN Coordinating Centre) |                   |  |  |  |  |
|-----------------------------------------|--------------------------------------------------------|-------------------|--|--|--|--|
| Completed Q1 Report?                    | Site to select                                         | Edit Delete Audit |  |  |  |  |
|                                         |                                                        |                   |  |  |  |  |

- A dialogue box will pop up with a list of options that can be checked.
- Please select the relevant options to let us know if you have completed each part of the reporting process. If there are no updates, select the option with NA.
- Once done click save.

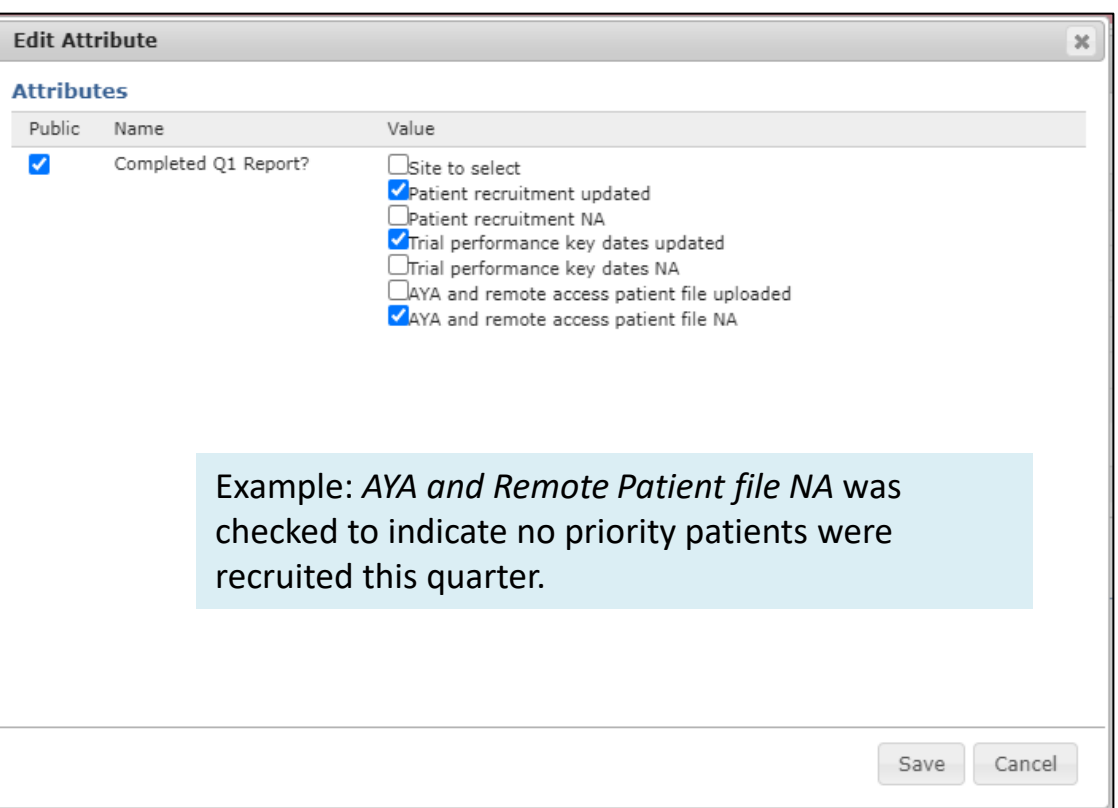